TD 92374GB

# **User Manual**

Duty Assignment XGate

# Content

|   | Duty | Assignment User Manual                 | 1  |
|---|------|----------------------------------------|----|
|   | 1.1  | Login                                  | 1  |
| 2 | Duty | Assignment Page                        | 3  |
| 8 | Duty | Assignment Menu                        | 4  |
| ŀ | Duty | Assignment Client                      | 5  |
|   | 4.1  | Assign values to rooms and users       | 5  |
|   | 4.2  | Assign multiple users to an event      | 8  |
|   | 4.3  | Assign a User to Multiple Events       | 9  |
|   | 4.4  | Make Assignments to Multiple Locations | 10 |
|   | 4.5  | Assign Users from a Top Level Location | 12 |
|   | 4.6  | Unassigned Event Notification Warning  | 13 |
|   | 4.7  | Room Assignments Summary               | 14 |
|   | 4.8  | Save Assignments                       | 14 |
|   |      |                                        |    |

# 1 Duty Assignment User Manual

The Duty Assignment Client is used to assign users to specific locations and associated events. At the beginning of every shift, the person in charge of performing the assignments should follow these guidelines.

#### 1.1 Login

A shortcut shall be located on your desktop, most likely called Ascom Duty Assignment Client. If there is no shortcut, see *Alternative Login* on page 2.

1. Double click on this icon to login to the Duty Assignment Client.

| Login   |              |       |   | × |
|---------|--------------|-------|---|---|
|         |              |       |   |   |
|         | User ID      |       |   |   |
|         | Password     |       |   |   |
|         | OK           | Cance | I |   |
| Java Aj | oplet Window |       |   |   |

Figure 1. Login screen

- 2. Enter your assigned User ID and Password.
- 3. Click "OK".

You are now transferred to the Duty Assignment Page on page 3.

#### **Alternative Login**

This section is only valid if the shortcut is not on your desktop.

- 1. Open a web browser (i.e. Internet Explorer) and do one of the following:
  - in the menu, click "Favorites" and select "Duty Assignment Client"
  - enter the web address for the Duty Assignment Client.

Note: Your administrator should have this web address.

| XGate - Microsoft Internet Explorer                                                                        |                                                                                                    |                      |
|----------------------------------------------------------------------------------------------------|----------------------------------------------------------------------------------------------------|----------------------|
| File Edit View Favorites Tools Help                                                                        |                                                                                                    | A                    |
| Ġ Back 🔹 💿 🕤 🖹 💈 🏠 🔎 Search 🤺 Favorite                                                                     | es 🚱 🏂 🗟 🔹 📙 🎇 🦓                                                                                                    |                      |
| Address 💩 http://172.20.10.97/xgatestart/                                                                  |                                                                                                    | 🖌 🔁 Go 🛛 Links 🤌 🐔 🔹 |
|                                                                                                    | XGate                                                                                                    | <u>`</u>             |
| Duty Assignment<br>Administration<br>Access Rights<br>Action Configuration<br>Event Assignment<br>Advanced | Administration of duty assignments<br>Administration of access rights in the XGate module<br>Configuration of available events and which actions to take<br>Conditions to be fulfilled indicating that an event has occurred<br>Configuration of the XGate module | 8                    |
|                                                                                                    |                                                                                                    | ascom 🎳              |
| 🙆 Done                                                                                                    |                                                                                                    | 🔮 Internet           |

Figure 2. The default start page of XGate

2. Click "Duty Assignment". It will take you to the login prompt, see Figure 1.

User Guide

# 2 Duty Assignment Page

After a successful login, the Duty Assignment page will open. This is your "Main Page".

- A location in bold implies that you have access to assign users to locations and their associated events.
- A location in regular implies that you have access to assign users to locations and their associated events on a lower level in the structure.
- A location in italic implies that you do not have access to the location.

#### **Duty Assignment**

| /out                                                | Assignments |       |         |         |               |         | Normal Mod |
|-----------------------------------------------------|-------------|-------|---------|---------|---------------|---------|------------|
| root<br>- ○ common<br>- ◆ Ward BLUE<br>- ◆ Ward RED | Location    | Event | Level 1 | Level 2 | Level 3       | Level 4 | Level 5    |
|                                                     |             |       |         | В       |               |         |            |
| А                                                   | Events      | C     |         |         | Levels        |         |            |
|                                                     | licare      | C     |         |         | Assimud Usars | D       |            |
|                                                     |             | Е     |         |         |               | F       |            |
|                                                     |             |       |         |         | Save          | Cancel  | Log out    |

*Figure 3. The Duty Assignment page* 

- A. Layout window Describes the configured layout of your facility. This may include building wings or floors as well as sub-categories of rooms.
- B. Assignments window Displays the assigned users for the selected location.
- C. Events window Displays the available events for the selected location.
- D. Levels window Events have multiple levels that you must assign users. This is in case the text message alert is not taken care of at the first level. It is then escalated up to higher levels as needed.
- E. Users window Displays the available users for the assignment. It is up to you to know who is on duty and who is unavailable.
- F. Assigned Users window Displays the selected users for the applicable events.

# 3 Duty Assignment Menu

| Assignment   | Options |             |       |         |         |                |         | 1           |
|--------------|---------|-------------|-------|---------|---------|----------------|---------|-------------|
| Save         |         | Assignments |       |         |         |                |         | Normal Mode |
| Clear        |         | Location    | Event | Level 1 | Level 2 | Level 3        | Level 4 | Level 5     |
| Clear All    |         |             |       |         |         |                |         |             |
| Unassigned I | Events  |             |       |         |         |                |         |             |
| Summary      |         |             |       |         |         |                |         |             |
| Log out      |         |             |       |         |         |                |         |             |
| └─ ◆ POST    |         |             |       |         |         |                |         |             |
|              |         |             |       |         |         |                |         |             |
|              |         |             |       |         |         |                |         |             |
|              |         |             |       |         |         |                |         |             |
|              |         | Events      |       |         |         | _evels         |         |             |
|              |         |             |       |         |         |                |         |             |
|              |         |             |       |         |         |                |         |             |
|              |         |             |       |         |         |                |         |             |
|              |         |             |       |         |         |                |         |             |
|              |         |             |       |         |         |                |         |             |
|              |         | Users       |       |         | 1       | Assigned Users |         |             |
|              |         |             |       |         |         |                |         |             |
|              |         |             |       |         |         |                |         |             |
|              |         |             |       |         | •       |                |         |             |
|              |         |             |       |         |         |                |         |             |
|              |         |             |       |         |         |                |         |             |
|              |         |             |       |         |         | Save           | Cancel  | Log out     |
|              |         |             |       |         | _       |                |         |             |
|              |         |             |       |         |         |                |         |             |
|              |         |             |       |         |         |                | Cancel  | Log out     |

Figure 4. The Duty Assignment Menu

By clicking "Assignment", a drop-down list will be displayed. The items on the list are briefly described below.

Save: Saves your changes in the Duty Assignment page.

Clear: Removes the assignments to the selected location only.

**Clear All**: Removes the assignments to the selected location and all locations below this one.

**Unassigned Events**: Displays all locations wherre events are not assigned. An empty list is shown if all assignments are done.

Summary: Displays an overview of all assignments.

Log out: Ends your session.

By clicking "Options", the following items will be displayed.

**Layout Setup:** Configures the Duty Assignment. Only the system administrator will have access to this item. This function is not described in this document.

**Auto Save:** Sets a time for automatic save. Only the system administrator will have access to this item. This function is not described in this document.

# 4 Duty Assignment Client

In this chapter we will describe how to use the Duty Assignment Client.

#### 4.1 Assign values to rooms and users

In this example we have the possibility to assign values to Ward BLUE, Room 1, Room 2 and Ward RED. You must assign Users for a Normal Call in Room 1. Jacob Wilson and Mia Griffin are working this shift.

- Jacob Wilson will be the 1st level contact.
- Mia Griffin will be the 2nd level contact.
- **Note:** They are the only 2 names listed in the Users window now. However there may be more listed that are not working the shift. Again, it is up to you to know who is working that shift.

| _ayout               | Assignments                                          |         |         |                              |         | Normal Mod |
|----------------------|------------------------------------------------------|---------|---------|------------------------------|---------|------------|
| 🔷 root               | Event                                                | Level 1 | Level 2 | Level 3                      | Level 4 | Level 5    |
| ⊢ ◆ common           | Normal Call                                          |         |         |                              |         |            |
| Ward BLUE     Room 1 | Staff Assist                                         |         |         |                              |         |            |
| Room 2               | Toilet Call                                          |         |         |                              |         |            |
| POST                 | Events<br>Normal Call<br>Staff Assist<br>Toilet Call |         |         | Levels<br>Level 1<br>Level 2 |         |            |
|                      | licore                                               |         |         | Assianed Us                  | ers     |            |
|                      | 03013                                                |         |         |                              |         |            |
|                      | Jacob Wilson                                         |         |         |                              |         |            |
|                      | Jacob Wilson<br>Mia Griffin                          |         |         |                              |         |            |
|                      | Jacob Wilson<br>Mia Griffin                          |         |         |                              |         |            |
|                      | Jacob Wilson<br>Mia Griffin                          |         |         |                              |         |            |
|                      | Jacob Wilson<br>Mia Griffin                          |         |         |                              |         |            |
|                      | Jacob Wilson<br>Mia Griffin                          |         |         | Save                         | Cancel  | Log out    |
|                      | Jacob Wison<br>Mia Griffin                           |         |         | Save                         | Cancel  | Log out    |

Figure 5. Selecting Events

- 1. Select "Normal Call" in the *Events* window.
- **Note:** Different levels will appear once you have selected an event. In this example, Level 1 and Level 2 appear when you have selected the event.

| Assignment Options                                                          |                                                      |         |         |                              |         | 4           |
|-----------------------------------------------------------------------------|------------------------------------------------------|---------|---------|------------------------------|---------|-------------|
| Layout                                                                      | Assignments                                          |         |         |                              |         | Normal Mode |
| 🔷 root                                                                      | Event                                                | Level 1 | Level 2 | Level 3                      | Level 4 | Level 5     |
| – 🔶 common                                                                  | Normal Call                                          |         |         |                              |         |             |
| - Ward BLUE                                                                 | Staff Assist                                         |         |         |                              |         |             |
| Room 2                                                                      | Toilet Call                                          |         |         |                              |         |             |
| <ul> <li>Wald Green</li> <li>✓ ICU</li> <li>✓ ER</li> <li>✓ POST</li> </ul> | Events<br>Normal Call<br>Staff Assist<br>Toilet Call |         |         | Levels<br>Level 1<br>Level 2 |         |             |
|                                                                             | Users                                                |         |         | Assigned Us                  | sers    |             |
|                                                                             | Jacob Wilson                                         |         |         |                              |         |             |
|                                                                             | Mia Griffin                                          |         |         | Save                         | Cancel  | Log out     |
|                                                                             |                                                      |         |         |                              |         |             |

Figure 6. Selecting Levels

2. Select "Level 1" in the *Levels* window.

| Assignment Options |                                                      |         |         |                              |         | 1           |
|--------------------|------------------------------------------------------|---------|---------|------------------------------|---------|-------------|
| Layout             | Assignments                                          |         |         |                              |         | Normal Mode |
| ◆ root             | Event                                                | Level 1 | Level 2 | Level 3                      | Level 4 | Level 5     |
| - common           | Normal Call                                          |         |         |                              |         |             |
| - Ward BLUE        | Staff Assist                                         |         |         |                              |         |             |
| Room 2             | Toilet Call                                          |         |         |                              |         |             |
| eR<br>POST         | Events<br>Normal Call<br>Staff Assist<br>Toilet Call |         |         | Levels<br>Level 1<br>Level 2 |         |             |
|                    | Users<br>Jacob Wilson                                |         |         | Assigned Us                  | ers     |             |
|                    | Mia Griffin                                          |         |         |                              |         |             |
|                    |                                                      |         |         | Save                         | Cancel  | Log out     |
|                    |                                                      |         |         |                              |         |             |

Figure 7. Selecting Users

3. Select "Jacob Wilson" in the Users window.

**Note:** Values should be highlighted in 3 windows.

| Assignment Options  |                                                      |              |         |                              |         | 1           |
|---------------------|------------------------------------------------------|--------------|---------|------------------------------|---------|-------------|
| Layout              | Assignments                                          |              |         |                              |         | Normal Mode |
| ◆ root              | Event                                                | Level 1      | Level 2 | Level 3                      | Level 4 | Level 5     |
|                     | Normal Call                                          | Jacob Wilson |         |                              |         |             |
| - Vard BLUE         | Staff Assist                                         |              |         |                              |         |             |
| Room 2              | Toilet Call                                          |              |         |                              |         |             |
| E RU<br>E R<br>POST | Events<br>Normal Call<br>Staff Assist<br>Toilet Call |              | _       | Levels<br>Level 1<br>Level 2 |         |             |
|                     | Users<br>Mix Griffin                                 |              |         | Assigned Us                  | ers     |             |
|                     | Ma Girini                                            |              |         |                              |         |             |
|                     |                                                      |              |         | Save                         | Cancel  | Log out     |
|                     |                                                      |              |         |                              |         |             |

Figure 8. Assigning users

4. Click the "forward arrow" to the right of the *Users* window to assign the values selected to the desired user.

You have made the assignment and will see the assignment in the *Assigned Users* window as well as at the Assignments window.

You can see that you have now assigned "Normal Call from Room 1 to Jacob Wilson as Level 1 recipient". Do the same for the rest of the locations and events.

| ayout                     | Assignments                 |              |         |                   |         | Normal Mod |
|---------------------------|-----------------------------|--------------|---------|-------------------|---------|------------|
| 🔷 root                    | Event                       | Level 1      | Level 2 | Level 3           | Level 4 | Level 5    |
| <u>⊢</u> ♦ common         | Normal Call                 | Jacob Wilson |         |                   |         |            |
| Ward BLUE     A Room 1    | Staff Assist                |              |         |                   |         |            |
| Room 2                    | Toilet Call                 |              |         |                   |         |            |
| ← ○ ICU<br>← ER<br>← POST | Events<br>Normal Call       |              |         | Levels<br>Level 1 |         |            |
|                           | Staff Assist<br>Toilet Call |              |         | Level 2           |         |            |
|                           | Users                       |              |         | Assigned Us       | ers     |            |
|                           | Mia Griffin                 |              |         | Jacob Wilson      |         |            |
|                           |                             |              |         | Save              | Cancel  | Log out    |

Figure 9. Saving your assignments

5. When you have completed the assignments, click "Save" for your changes to take effect.

## 4.2 Assign multiple users to an event

You can assign more than one user to an event so that the text message will go to multiple users. Just select the users you would like for the specific values.

| Assignment Options |                                                      |              |         |                              |         | 1           |
|--------------------|------------------------------------------------------|--------------|---------|------------------------------|---------|-------------|
| Layout             | Assignments                                          |              |         |                              |         | Normal Mode |
| ◆ root             | Event                                                | Level 1      | Level 2 | Level 3                      | Level 4 | Level 5     |
| - • common         | Normal Call                                          | Jacob Wilson |         |                              |         |             |
| - Ward BLUE        | Staff Assist                                         |              |         |                              |         |             |
| Room 2             | Toilet Call                                          |              |         |                              |         |             |
| ● OST              | Events<br>Normal Call<br>Staff Assist<br>Toilet Call |              | _       | Levels<br>Level 1<br>Level 2 |         |             |
|                    | Users                                                |              |         | Assianed Us                  | iers    |             |
|                    | Jacob Wilson                                         |              |         |                              |         |             |
|                    | Mia Griffin                                          |              |         |                              |         |             |
|                    |                                                      |              |         | •                            |         |             |
|                    |                                                      |              |         |                              |         |             |
|                    |                                                      |              |         | Save                         | Cancel  | Log out     |
|                    |                                                      |              |         |                              |         |             |

Figure 10. Assigning multiple users

- 1. Select "Staff Assist" in the *Events* window.
- 2. Select "level 1" in the *Levels* window.
- 3. Select "Jacob Wilson" and "Mia Griffin" in the Users window.

| Lavout                                                                           | Assignments                                          |                           |         |                              |         | Normal Mode |
|----------------------------------------------------------------------------------|------------------------------------------------------|---------------------------|---------|------------------------------|---------|-------------|
| Layout                                                                           | Hosignmento                                          | 1 14                      | 1       |                              |         |             |
| ◆ root                                                                           | Event                                                | Level 1                   | Level 2 | Level 3                      | Level 4 | Level 5     |
| Hard BLUE                                                                        | Normal Call                                          | Jacob Wilson              |         |                              |         |             |
| Room 1                                                                           | Staff Assist                                         | Jacob Wilson, Mia Griffin |         |                              |         |             |
| - 🔷 Room 2                                                                       | Toilet Call                                          |                           |         |                              |         |             |
| H     Ward Green       -     IZU       -     IZU       -     ER       -     POST | Events<br>Normal Call<br>Staff Assist<br>Toilet Call |                           |         | Levels<br>Level 1<br>Level 2 |         |             |
|                                                                                  | Users                                                |                           |         | Assigned Users               |         |             |
|                                                                                  |                                                      |                           |         | Jacob Wilson<br>Mia Griffin  |         |             |
|                                                                                  |                                                      |                           |         | Save                         | Cancel  | Log out     |

Figure 11. Assigning multiple users

- 4. Click "right arrow" and you will see the users listed in the *Assignments* window with a comma separating them.
- 5. When you have completed the assignments, click "Save" for your changes to take effect.

# 4.3 Assign a User to Multiple Events

If the same user needs to be assigned to multiple events at the same level, you can select multiple events at a time.

| Assignment Options                                                                             |                                                      |         |         |                   |         | 4           |
|------------------------------------------------------------------------------------------------|------------------------------------------------------|---------|---------|-------------------|---------|-------------|
| Layout                                                                                         | Assignments                                          |         |         |                   |         | Normal Mode |
| ♦ root                                                                                         | Event                                                | Level 1 | Level 2 | Level 3           | Level 4 | Level 5     |
| - • common                                                                                     | Normal Call                                          |         |         |                   |         |             |
| Ward BLUE<br>◆ Room 1<br>◆ Room 2<br>♥ • Ward RED<br>₩ • Ward Green<br>→ ICU<br>← ER<br>← POST | Staff Assist                                         |         |         |                   |         |             |
|                                                                                                | Toilet Call                                          |         |         |                   |         |             |
|                                                                                                | Events<br>Normal Call<br>Staff Assist<br>Toilet Call |         |         | Levels<br>Level 1 |         |             |
|                                                                                                | Users<br>Jacob Wilson<br><b>Mia Griffin</b>          |         |         | Assigned User     | 3       |             |
|                                                                                                |                                                      |         |         | Save              | Cancel  | Log out     |

Figure 12. Assigning a user to multiple events

- 1. Select "Normal Call, Staff Assist and Toilet Call" in the *Event* window.
- 2. Select "Level 1" in the Levels window.
- 3. Select "Mia Griffin" in the Users window.

| Assignment Options                                                                                                    |                                                      |             |         |                   |         | <b>1</b>    |
|----------------------------------------------------------------------------------------------------|------------------------------------------------------|-------------|---------|-------------------|---------|-------------|
| Layout                                                                                                    | Assignments                                          |             |         |                   |         | Normal Mode |
| ♦ root                                                                                                    | Event                                                | Level 1     | Level 2 | Level 3           | Level 4 | Level 5     |
| - • common                                                                                                    | Normal Call                                          | Mia Griffin |         |                   |         |             |
| - Room 1                                                                                                    | Staff Assist                                         | Mia Griffin |         |                   |         |             |
| Room 2                                                                                                    | Toilet Call                                          | Mia Griffin |         |                   |         |             |
| Image: Second Creen     Image: Second Creen     Image: Second Creen | Events<br>Normal Call<br>Staff Assist<br>Toilet Call |             |         | Levels<br>Level 1 |         |             |
|                                                                                                    | Users                                                |             |         | Assigned User     | s       |             |
|                                                                                                    | Jacob Wilson                                         |             |         | Mia Griffin       |         |             |
|                                                                                                    |                                                      |             |         | Save              | Cancel  | Log out     |

Figure 13. Assigning a user to multiple events

- 4. Click "right arrow" and you will see the same user assigned to different events of the same level.
- 5. When you have completed the assignments, click "Save" for your changes to take effect.

## 4.4 Make Assignments to Multiple Locations

You can also make assignments to more than one location at the same time. The selected locations must be in the same sub menu.

For example, under Ward RED we have Room 1 – Room 3. We are going to make assignments to two of these rooms.

| yout                         | Assignments  | Assignments Normal Mode |         |         |                |         |         |  |  |  |  |
|------------------------------|--------------|-------------------------|---------|---------|----------------|---------|---------|--|--|--|--|
| root                         | Location     | Event                   | Level 1 | Level 2 | Level 3        | Level 4 | Level 5 |  |  |  |  |
| - 🔶 common                   | Room 1       | Normal Call             |         |         |                |         |         |  |  |  |  |
| Ward BLUE                    | Room 1       | Staff Assist            |         |         |                |         |         |  |  |  |  |
| -   Room 1                   | Room 1       | Toilet Call             |         |         |                |         |         |  |  |  |  |
| Room 2                       | Room 2       | Normal Call             |         |         |                |         |         |  |  |  |  |
| - + Room 3<br>- + Ward Green | Room 2       | Staff Assist            |         |         |                |         |         |  |  |  |  |
| - ICU                        | Room 2       | Toilet Call             |         |         |                |         |         |  |  |  |  |
|                              | Toilet Call  |                         |         |         |                |         |         |  |  |  |  |
|                              | Users        |                         |         |         | Assigned Users |         |         |  |  |  |  |
|                              | Jacob Wilson |                         |         |         |                |         |         |  |  |  |  |
|                              | Mia Griffin  |                         |         |         |                |         |         |  |  |  |  |
|                              |              |                         |         | •       |                |         |         |  |  |  |  |
|                              |              |                         |         |         |                |         |         |  |  |  |  |
|                              |              |                         |         |         |                |         |         |  |  |  |  |
|                              |              |                         |         |         |                |         |         |  |  |  |  |
|                              |              |                         |         |         | Save           | Cancel  | Log out |  |  |  |  |

Figure 14. Making assignments to multiple locations

- 1. Select "Room 1" and "Room 2" in the *Layout* window. In the *Assignments* window, the available events for these locations are visible.
- 2. Select "Normal Call" in the *Events* window.
- 3. Select "Level 1" in the Levels window.
- 4. Select "Jacob Wilson" in the Users window

| yout       | Assignments | Assignments Normal Me |              |         |                |         |         |  |  |  |
|------------|-------------|-----------------------|--------------|---------|----------------|---------|---------|--|--|--|
| 🔷 root     | Location    | Event                 | Level 1      | Level 2 | Level 3        | Level 4 | Level 5 |  |  |  |
| - • common | Room 1      | Normal Call           | Jacob Wilson |         |                |         |         |  |  |  |
|            | Room 1      | Staff Assist          |              |         |                |         |         |  |  |  |
|            | Room 1      | Toilet Call           |              |         |                |         |         |  |  |  |
|            | Room 2      | Normal Call           | Jacob Wilson |         |                |         |         |  |  |  |
|            | Room 2      | Staff Assist          |              |         |                |         |         |  |  |  |
|            | Room 2      | Toilet Call           |              |         |                |         |         |  |  |  |
| — 🔶 ER     |             | _                     | _            |         |                |         |         |  |  |  |
|            |             |                       |              |         |                |         |         |  |  |  |
|            | Toilet Call |                       |              |         | Assigned Users |         |         |  |  |  |
|            | Mia Griffin |                       |              |         | Jacob Wilson   |         |         |  |  |  |
|            |             |                       |              | C       | Save           | Cancel  | Log out |  |  |  |

Figure 15. Making assignments to multiple locations

- 5. Click "right arrow" and you will see the same user assigned to different events of the same level. The same user you assign to the level will show up in multiple locations. As shown with "Jacob Wilson".
- 6. When you have completed the assignments, click "Save" for your changes to take effect.

#### 4.5 Assign Users from a Top Level Location

You can also perform assignments from a higher location level. For example, by selecting "Ward BLUE" you can make assignments to events that are common to all locations under Ward BLUE which in this case means Room 1 and Room 2.

| Assignment Options                         |                                                      |              |         |              |                     | 1           |  |  |
|--------------------------------------------|------------------------------------------------------|--------------|---------|--------------|---------------------|-------------|--|--|
| Layout                                     | Assignments                                          |              |         |              |                     | Normal Mode |  |  |
| ♦ root                                     | Event                                                | Level 1      | Level 2 | Level        | Level 3 Level 4 L   |             |  |  |
| - common                                   | Normal Call                                          | Jacob Wilson |         |              |                     |             |  |  |
| Room 1                                     | Staff Assist                                         |              |         |              |                     |             |  |  |
| Room 2                                     | Toilet Call                                          |              |         |              |                     |             |  |  |
| B ↔ Ward Green<br>→ ER<br>→ ER<br>→ @ POST | Events<br>Normal Call<br>Staff Assist<br>Tollet Call |              |         | Leve<br>Leve | <b>ls</b><br>1<br>2 |             |  |  |
|                                            | Users                                                |              |         | Assic        | ned Users           |             |  |  |
|                                            | Mia Griffin                                          |              |         | Jacob        | Wilson              |             |  |  |
|                                            |                                                      |              |         | s            | ave Cancel          | Log out     |  |  |

Figure 16. Assigning users from a top level location

- 1. Select "Ward BLUE" in the *Layout* box.
- 2. Select "Normal Call" in the *Events* window.
- 3. Select "Level 1" in the *Levels* window.
- 4. Select "Jacob Wilson" in the Users window.
- 5. Click "right arrow" and you will see the same user assigned to "Normal Call" of Level 1 in Ward BLUE including both Room 1 and Room 2.
- 6. When you have completed the assignments, click "Save" for your changes to take effect.
- **Note:** Assignments performed at a higher level <u>cannot</u> be changed at the lower level. They will be in bold print. If you try to change the assignments from a sub-level, you will get an alert message.

| Alert     | X                                                                             |   |
|-----------|-------------------------------------------------------------------------------|---|
| i         | This user cannot be deleted as it is configured on a higher level in the tree |   |
|           | OK                                                                            |   |
| Java Appl | et Window                                                                     | â |

Figure 17. Alert message

In order to change them, go back to the higher level and change it there.

# 4.6 Unassigned Event Notification Warning

When you see the yellow caution triangle in the top right-hand side of the screen, it means there are events you have left unassigned.

| Assignment Options |                   |              |                      |         |         | <u> </u>    |
|--------------------|-------------------|--------------|----------------------|---------|---------|-------------|
| Layout             | Assignments       |              |                      |         |         | Normal Mode |
| ◆ root             | Event             | Level 1      | Level 2              | Level 3 | Level 4 | Level 5     |
| - common           | Normal Call       |              |                      |         |         |             |
| Room 1             | Staff Assist      | Jacob Wilson | Mia Griffin          |         |         |             |
| Room 2 Unassigner  | d                 |              |                      |         | ×       |             |
| +  Ward RED        |                   |              |                      |         |         |             |
| -      Room 1      | Unassigned Events | F            | Path                 |         |         |             |
| - • ICU            | Normal Call       | 1            | oot/Ward BLUE/Room 1 | 1       |         |             |
| - I ER             |                   |              | oot/Ward BLUE/Room 2 | 2       |         |             |
| -  POST            |                   |              |                      |         |         |             |
|                    |                   |              |                      |         |         |             |
|                    |                   |              |                      |         |         |             |
|                    |                   |              |                      |         |         |             |
|                    |                   |              |                      |         |         |             |
|                    |                   |              |                      |         |         |             |
|                    |                   |              |                      |         |         |             |
|                    |                   |              |                      |         |         |             |
|                    |                   |              |                      |         |         |             |
|                    |                   |              |                      |         |         |             |
|                    |                   |              |                      |         |         |             |
|                    |                   |              |                      |         |         |             |
|                    |                   |              |                      |         |         |             |
|                    |                   |              |                      |         |         |             |
|                    |                   |              |                      | Close   |         | Log out     |
|                    |                   |              |                      |         |         |             |
| Java Applet        | Window            |              |                      |         |         |             |

Figure 18. Clicking on the yellow caution triangle

- 1. Click the "Yellow Caution Triangle", a dialog window appears on the screen.
- 2. Click on any of those values in the *Unassigned Events* column, you will see what is still requiring assignment.

#### 4.7 Room Assignments Summary

To see a summary of your room assignments, click "Assignment" in the menu then select "Summary" from the drop-down list. You will see a view of all of your assignments.

| Summary               |              |              |             |         |         |         | × |
|-----------------------|--------------|--------------|-------------|---------|---------|---------|---|
| Location              | Event        | Level 1      | Level 2     | Level 3 | Level 4 | Level 5 |   |
| root/Ward BLUE        | Normal Call  |              |             |         |         |         |   |
| root/Ward BLUE        | Staff Assist | Jacob Wilson | Mia Griffin |         |         |         | _ |
| root//Vard BLUE       | Toilet Call  | Jacob Wilson |             |         |         |         |   |
| root/Ward BLUE/Room 1 | Normal Call  |              |             |         |         |         |   |
| root/Ward BLUE/Room 1 | Staff Assist | Jacob Wilson | Mia Griffin |         |         |         |   |
| root/Ward BLUE/Room 1 | Toilet Call  | Jacob Wilson |             |         |         |         |   |
| root/Ward BLUE/Room 2 | Normal Call  |              |             |         |         |         |   |
| root/Ward BLUE/Room 2 | Staff Assist | Jacob Wilson | Mia Griffin |         |         |         | - |
| ava Applet Window     |              |              |             |         |         |         |   |

Figure 19. Summary

If you have any questions, please contact your system administrator for additional details.

#### 4.8 **Save Assignments**

Before you logout, remember to save your assignments. There are two different ways to save your assignments:

- Click "Save" button under the Assigned Users window
- Click "Assignment" at the top left corner of the screen. Select "Save" from the drop-down list.

**Note:** By clicking "Logout" you will end the session without saving your changes.